# A33 Vstar 方案板 产品使用手册

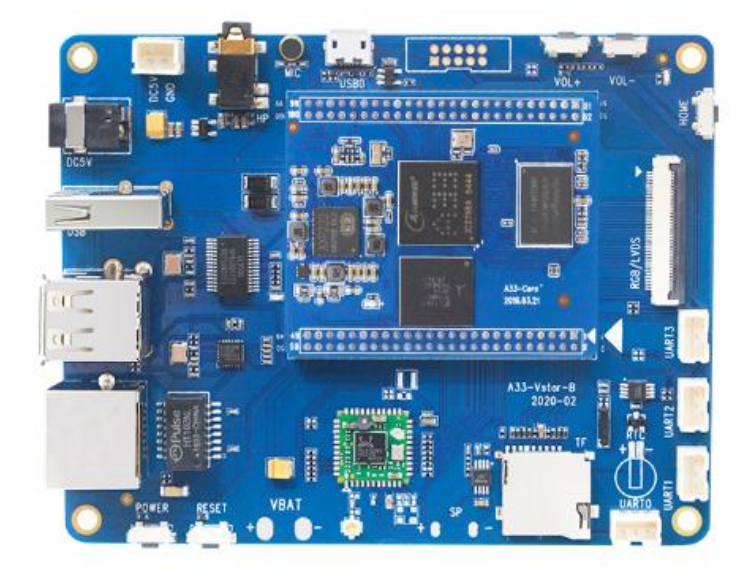

# 深圳市锐尔威视科技有限公司

2020.1.17 Ver.A

# 深圳市锐尔威视科技有限公司

目录

# 目录

| 硬件资源描述            | 4 |
|-------------------|---|
| 核心硬件资源            |   |
| 接口资源              |   |
| 显示驱动能力            |   |
| 视频编解码能力           |   |
| 底板接口资源            |   |
| 软件资源描述            | 6 |
| 底板硬件设计说明          | 7 |
| 接口说明              |   |
| 扩展模块连接说明          | 9 |
| RGB/LVDS 屏        |   |
| 喇叭                |   |
| RTC 电池            |   |
| 锂电池               |   |
| RS232 模块          |   |
| RS485 模块          |   |
| 串口调试              |   |
| ADB 调试            |   |
| 更新固件方法            |   |
| USB 更新            |   |
| TF 卡更新            |   |
| 固件修改工具使用说明        |   |
| 安装 DRAGONFACE     |   |
| 修改开机信息            |   |
| 第一张开机 Logo        |   |
| 第二张开机 Logo        |   |
| 开机动画和开机音乐         |   |
| 制作开机动画方法          |   |
| 修改系统配置            |   |
| 修改系统属性 BUILD.PROP |   |
| 修改 INIT.RC        |   |
| 修改 LCD 配置         |   |
| 修改图标字体大小          |   |
| 修改屏幕旋转方向          |   |
|                   |   |

第 - 2 - 页 共 27 页

# 深圳市锐尔威视科技有限公司

| 去掉 WIFI     |    |
|-------------|----|
| 去掉蓝牙        |    |
| 串口说明        | 24 |
| GPIO 说明     | 25 |
| 技术支持/项目定制沿谈 |    |
| 联系购买        | 27 |

### 硬件资源描述

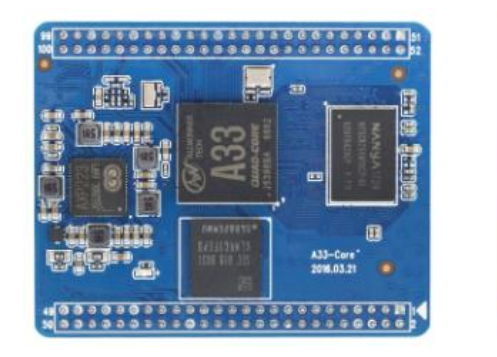

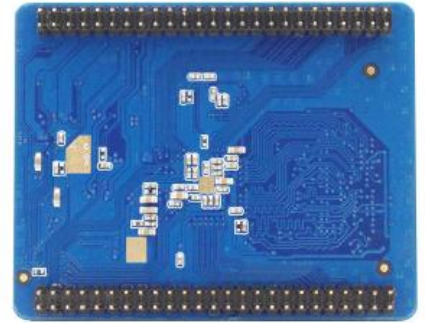

核心硬件资源

CPU: 全志 A33 主频 1.2GHz GPU: Mali-400 MP2 PMU: AXP223 DRAM: 512MB DDR3 FLASH: 4GB eMMC 集成 Audio Codec

#### 接口资源

1路 USB OTG 2.0, 可做 HOST 1 路 USB HOST 2.0 高速 ECHI 协议 480Mbps 2路 SDIO,可接 SD 卡和 WIFI 模块 1组 RGB/LVDS 显示屏接口 1 路音频 Headphone 1 路音频 Microphone 1路 LRADC,可做按键检测 1 路 PWM 输出 2 路 IIC 接口,用于接 CTP、G-Sensor 2 路四线 UART 接口 2 路两线 UART 接口 4个 GPIO 口 复位信号输入 开关机按键,支持休眠唤醒 提供 4 组外设电源,给 LCD、CTP、WIF 等外设供电 支持外部 DC、锂电池、USB 三种供电方式,自动检测 支持由 DC-5V 和 USB 给电池充电 PCBA 尺寸: 57mm\*45mm 引脚数量:100

### 显示驱动能力

| RGB:  | 18bit | 1280*800 | 4.3~7 寸  |
|-------|-------|----------|----------|
| LVDS: | 单 8   | 1280*800 | 7~10.1 寸 |

### 视频编解码能力

编码能力: 1080P@60fps H.264/MJPEG 解码能力: 1080P@60fps H.264/MJPEG 多种格式解码: Mpeg1/2, Mpeg4 SP/ASP GMC, H.263, H.264 BP/MP/HP, VP8, WMV9/VC-1 等

### 底板接口资源

| 电源输入        | 5V 直流电源输入,DC4.0 接口                         |
|-------------|--------------------------------------------|
| 电池供电        | 1 组电池焊盘 , 支持 3.7~4.2V 电池                   |
| RTC         | 板载高精度 RTC 芯片 , 预留 MS621 电池焊盘               |
| USB2.0 HOST | 3 个 USB2.0 高速接口 , 1 个侧插式 A 母座 , 1 个双层 A 母座 |
| USB2.0 OTG  | 1个 MicroUSB 接口,用于烧录固件和调试                   |
| 以太网         | 1 个百兆以太网 RJ45 接口                           |
| WIFI+BT     | 2 板载 2.4G WIFI+BT4.0 模块 RTL8723BS          |
| 显示屏         | 1 组 RGB/LVDS 复用的显示屏接口,带触摸,40P-0.5 FPC 座    |
| 耳机座         | 1个3.5mm 立体声耳机接口                            |
| 麦克风         | 1个板载驻极体式麦克风                                |
| 喇叭          | 1个1W喇叭焊盘                                   |
| 串口          | 4 个 TTL 电平串口 , 3P-2.0 插座                   |
| 按键          | 5 个贴片按键:电源、复位、VOL+、VOL-、HOME               |
| GPIO        | 1 组扩展 GPIO 接口,最多使用 6 个 GPIO                |

# PCBA 尺寸: 101.85mm\*86.23mm

### 软件资源描述

#### Android4.4 系统:

产品级系统,经过锐尔威视科技深度优化定制,启动快,运行流畅不死机,已 ROOT,提供系统源码;所有硬件功能可用,支持 WIFI、蓝牙、以太网;支持 RGB、LVDS 接口的屏幕;用户可由 PC 端的固件修改工具定制个性化固件,如修改开机图片、开机动画、开机声音、安装/卸载应用、自启动应用、更改 LCD 屏配置、设置屏幕旋转方向、修改机器信息等。

#### 基本外设支持

| 显示  | RGB 接口屏幕                 | 3.5 寸、3.97 寸、5 寸、7 寸 480x320~1024x600    |
|-----|--------------------------|------------------------------------------|
|     | LVDS 接口屏幕                | 7 寸、10.1 寸 1024x600~1280x800             |
|     | VGA 接口                   | 由 RGB 接口转接 分辨率 1024x768                  |
|     | 双屏同显                     | 由 LVDS 接口转接 分辨率 1024x600                 |
| 触摸  | 电容触摸                     | 支持 FT5x、FT6x、GT9xx 等触摸屏                  |
| 网络  | WIFI+蓝牙                  | RTL8723BS、蓝牙 4.0 支持 BLE                  |
|     | 以太网                      | RTL8152B 网卡,支持设置静态 IP 或动态 IP             |
|     | 4G 网络                    | 支持移远 EC20 模块,即插即用                        |
| 多媒体 | GPU                      | 集成 Mali GPU 驱动和库                         |
|     | Video Codec              | 集成 CedarX 硬件编解码库                         |
| 摄像头 | USB 摄像头                  | 支持双路 UVC 协议摄像头,使用安卓标准 API                |
|     | CVBS 摄像头                 | 使用 RER-C2U 模块转接成 UVC,使用安卓标准 API          |
| 音频  | 内置 Audio Codec           | 耳机、喇叭、麦克风                                |
| 通讯  | 串口                       | 提供串口 API, 支持转接 RS232、RS485               |
|     | GPIO                     | 提供 GPIO API,支持输入/输出                      |
|     | IIC                      | 提供标准 I2C-dev 接口                          |
| 外设  | TF卡 U 盘 USB 鼠标           | USB 触摸屏                                  |
| 电池  | 支持 3.7~4.2V 锂电洋时屏幕有充电动画显 | 也供电,内置充放电管理电路,系统有电量显示,关机充电<br>示,支持定制充电动画 |

参见《A33-Vstar Android 开发手册》

#### Tina 系统:

- ▶ 包含 uboot-2011.09、Linux3.4 内核、buildroot 文件系统、Qt-5.6
- ▶ 基于 OpenWrt 系统构建,最小文件系统容量 12MB
- ▶ QT 支持 GPU OpenGL 硬件加速,调用 Mali400 驱动,使用 eglfs 插件
- ▶ QT 支持 RGB/LVDS 接口 LCD, 支持 VGA 接口显示器
- ▶ QT 支持屏幕旋转显示方向 0 90 180 270
- ▶ QT 支持触摸屏、USB 鼠标、USB 键盘操作
- ▶ 支持 ADB 调试,和安卓一样用法
- ▶ 支持 USB Device 挂载为大容量存储
- ▶ 支持 ssh 远程登陆系统
- ▶ 支持 U 盘、TF 卡自动挂载
- ▶ 集成 CedarX2.7 硬件音频视频编码解码库
- ▶ 音频解码支持: AAC、ALAC、AMR、APE、ATRC、FLAC、MP3、OGG、SIPR、WAV等
- ▶ 多媒体应用支持 ffmpeg、fswebcam、gstreamer、mjpg-streamer
- ▶ 支持 WIFI 模块: AP6212、RTL8723BS、RTL8188EU、XR819
- ▶ 支持 WIFI 测试应用:
- ▶ 支持常用多媒体库: alsa、jpeg、png、libmad、libffmpeg、libflac等
- ▶ 全志应用: cameratest、tinymp3、tplayer、trecord、jpegdecode、bluetooth 等
- ▶ 支持串口、GPIO 等外设,提供 Demo

参见《A33-Tina 开发手册》

### 底板硬件设计说明

提供的硬件资料: A33-Core 核心板插针封装图(AD9 和 PADS 格式) 底板原理图源文件(DSN 和 AD9 格式) 底板 PCB 图源文件(AD9 和 PADS 格式) 《A33-Core 核心板硬件手册》 《A33-Core 核心板外围电路设计参考》

# 接口说明

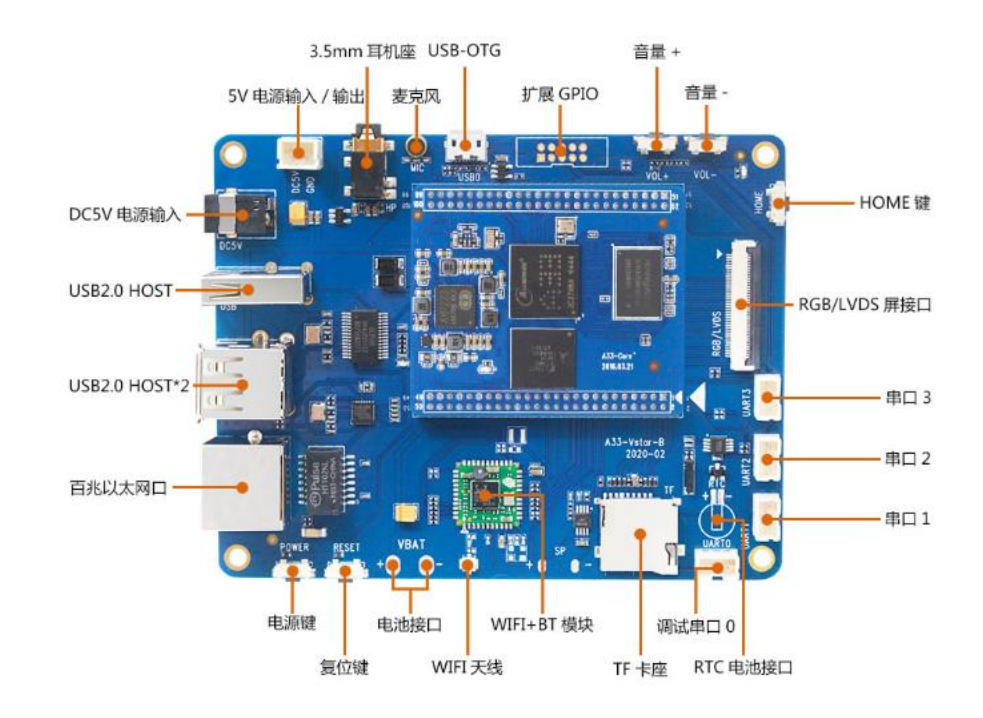

| 5V 电源    | 使用标配的 USB 转 DC4.0 电源线,可使用 5V/2A 手机充电器供电 |
|----------|-----------------------------------------|
| 电源插座     | 使用 2P-2.54 端子,可以给板 5V 供电或输出 5V 电源       |
| USB HOST | 用 HUB 扩展 3 路,其中 1 路侧插式母座, 2 路双层 A 母座    |
| 百兆以太网    | 有线网 RJ45 接口,带指示灯                        |
| 电源键      | 用于更新固件、短按休眠/唤醒、长按关机/开机                  |
| 复位键      | 用于复位系统                                  |
| 电池焊盘     | 支持通用的平板电脑电池 3.7~4.2V                    |
| WIFI 天线  | 使用 IPEX 接口的 2.4G 天线                     |
| WIFI+BT  | 使用 RTL8723BS 模块                         |
| 喇叭       | 焊接 1W/8R 扬声器                            |
| TF 卡座    | 自弹式卡座,支持 64G 容量                         |
| 串口 0     | 可用于调试,和 TF 卡复用                          |
| 串口 1~3   | 3 组 TTL 电平的串口,请参见"串口使用说明"               |
| RTC 电池座  | 预留 MS621 电池焊盘,用于维持 RTC 运行,保存时间          |
| LCD 屏座   | 用于连接选配的 RGB/LVDS 屏,带电容触摸接口              |
| 按键       | 音量+、音量-、HOME 键                          |
| 指示灯      | 电源指示灯                                   |
| 扩展 GPIO  | 6个 GPIO,请参见"GPIO 使用说明"                  |
| USB-OTG  | MicroUSB 座,用于更新固件, ADB 调试,接 USB 设备      |
| 板载麦克风    | 4.5mm 驻极体咪头                             |
| 耳机       | 标准 3.5mm 耳机输入接口                         |

扩展模块连接说明

#### RGB/LVDS 屏

支持的 RGB 屏:

| 5 寸高清 | 800*480  | 带电容触摸 |
|-------|----------|-------|
| 7 寸普清 | 800*480  | 带电容触摸 |
| 7 寸高清 | 1024*600 | 带电容触摸 |

支持的 LVDS 屏: 7 寸高清 1024\*600 带电容触摸 10.1 寸普清 1024\*600 带电容触摸 10.1 寸高清 1280\*800 带电容触摸

统一使用 40P 连接器外接屏幕, 需使用我司提供的转接板连接不同接口的屏

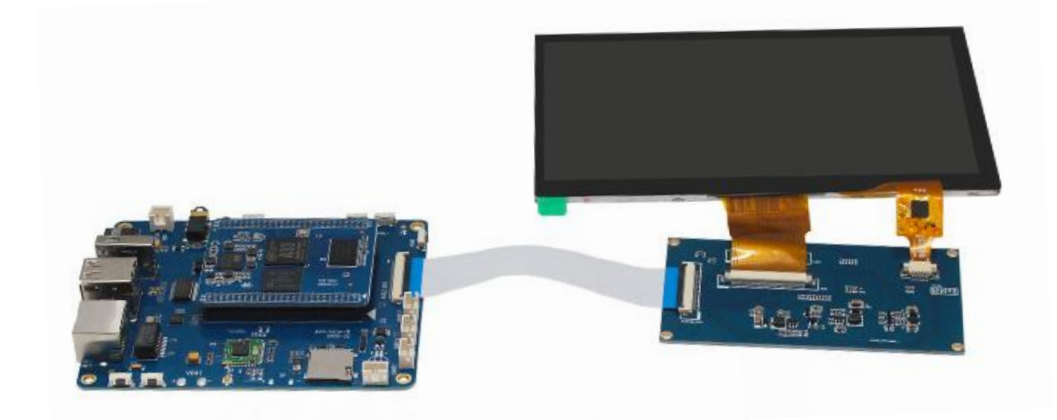

#### 喇叭

支持驱动 1W/8 欧喇叭,将喇叭的 2 根线按照正负焊接到 SP+ 和 SP-

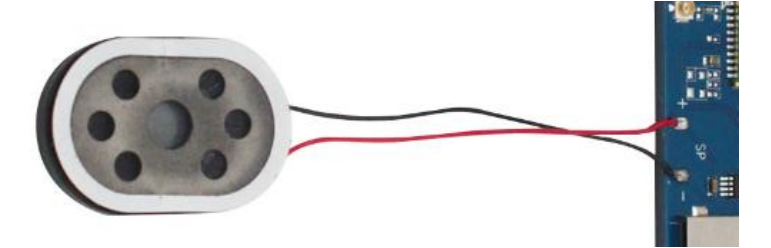

### **RTC** 电池

预留 MS621 电池焊盘,也可以焊接 CR1220 电池,注意电池的正负极

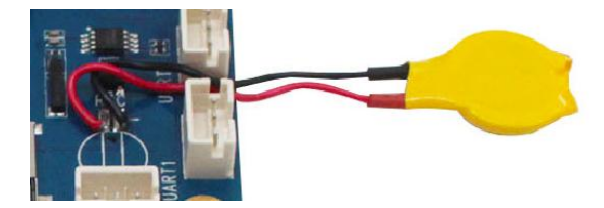

### 锂电池

只能接 3.7~4.2V 电池,不能接 7.4V 或更高电压的电池,将电池的 2 根线按照正负焊接到 VBAT 和 GND。接电池后,需要长按 POWER 键开机。

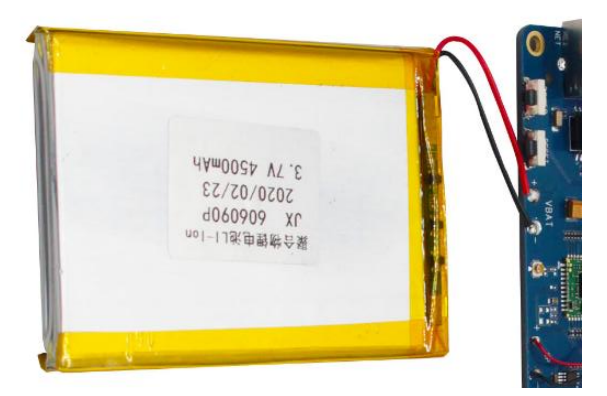

### RS232 模块

使用 TTL 电平串口转换 RS232 电平

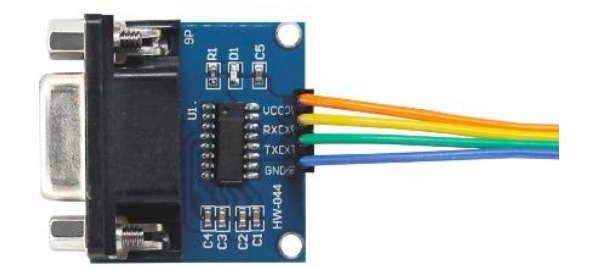

#### RS485 模块

使用 TTL 电平串口转换 RS485 电平

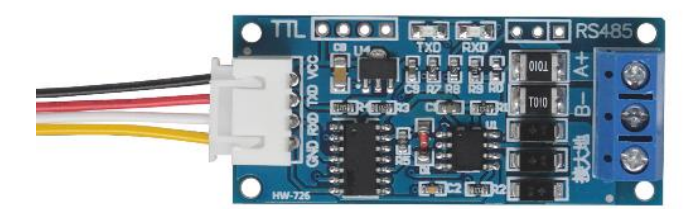

### 串口调试

默认使用 UARTO 口看启动 log, 需要烧录 Debug 版本固件, 使用 USB 转串口工具配合 3P-2.0 连接线接到 UARTO 座子

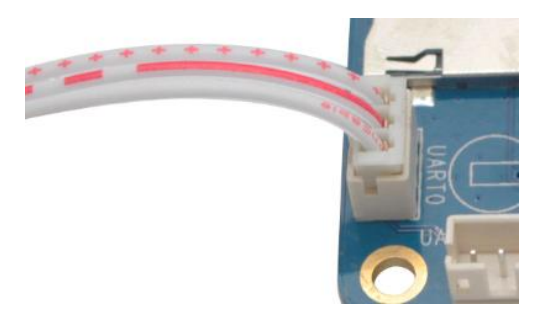

### ADB 调试

使用 MicroUSB 线连接 OTG 接口至 PC 机,即可 ADB 调试

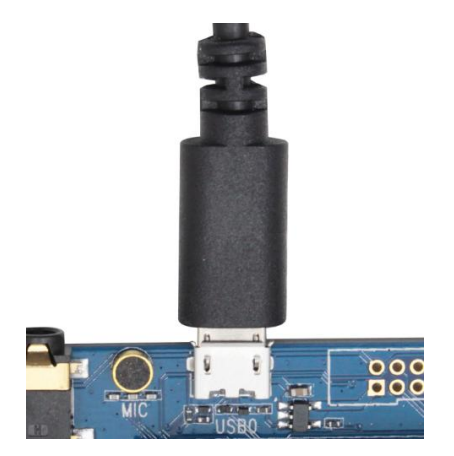

#### 第 - 11 - 页 共 27 页

更新固件方法

#### **USB**更新

安装 PhoenixSuit 软件(在开发工具->USB 升级和量产工具->PhoenixSuitV1.0.7-> PhoenixSuitV1.0.7 开发者版本.rar)

打开后软件后,在上方选择"一键刷机",点击"浏览"选择要烧写的固件文件(注意一定要是.img 后缀的文件,如果固件是 rar 或 zip 压缩包,请先解压),选中"格式化"进行格式 化烧写;如果不想擦除 data 分区,就取消"格式化"

| PhoenixSuit<br>一键刷机工具     | <b>分</b><br>首页 | <b>し</b><br>一键刷机    | <b>父</b><br>後备管理         | <b>全主</b><br>新闻页面 | [ <b>?</b> ]-[×] |
|---------------------------|----------------|---------------------|--------------------------|-------------------|------------------|
| <mark>一</mark> H:\A33-V1匡 | 剅件\A33_Vst     | tar_Android.<br>立即う | img<br><mark>升级</mark> ☑ | 格式化?              | 浏览               |
| ① 注意: 标                   | <b></b> 机前,请检  | 渣设备电量               | 。切勿在刷机                   | J.过程中,拔出          |                  |

给开发板断电,按住板上方的任意音量按键,将 USB 线连接设备的 MicroUSB 口至 PC 机,短按电源(POWER)键大概 5 次左右,会检测到 设备(底板上的蓝灯会闪一下,就表示已经检测到设备了,此时可以松开 音量键和电源键),提示开始烧写固件,如果没有检测到设备,请重新尝试 上述步骤

注意:不要在开机状态下 点击"立即升级",一定要按上述步骤操作

第 - 12 - 页 共 27 页

另一种方法:在开机的状态,将 USB 线连接设备的 MicroUSB 口至 PC 机,按住板上方的任意音量按键,再按复位(RESET)键使板复位, 再短按电源(POWER)键大概 5 次左右,会检测到设备,开始烧写

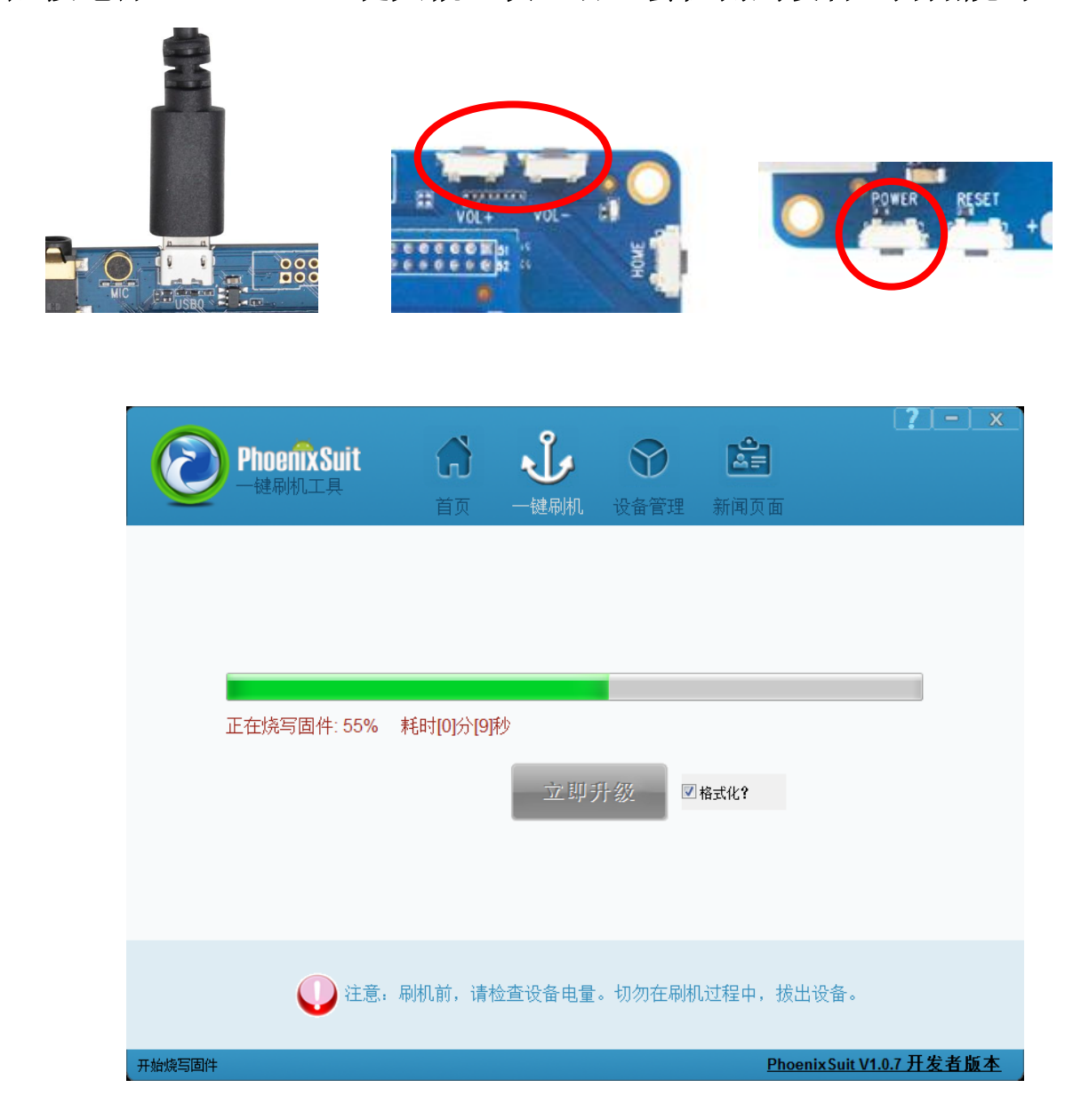

固件烧写成功后,拔掉 USB 线,再给开发板上电

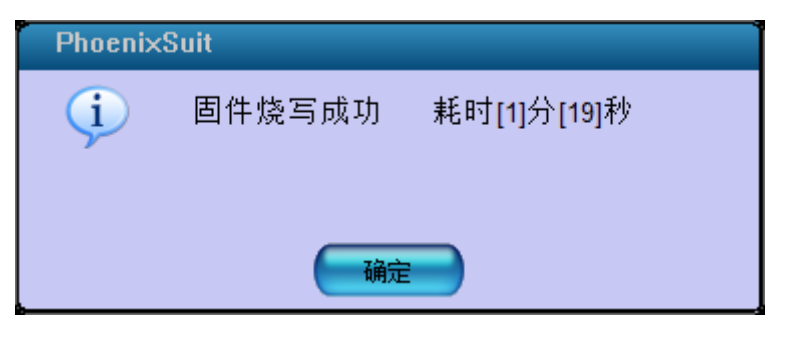

#### 第 - 13 - 页 共 27 页

### TF 卡更新

解压 PhoenixCard\_v3.1.0 软件(在开发工具->卡升级和量产工具-> PhoenixCard\_V310.zip) 打开 PhoenixCard.exe 软件,将 TF 卡装入 USB 读卡器插在电脑 U 口上,在盘符里选择要烧录的 读卡器盘符,在镜像文件里选择要烧录的固件(后缀是.img),制作卡的种类选择"卡量产", 点"恢复卡"将 TF 卡格式化到正常状态,点击"烧录" 开始制作烧录卡。

| 💱 PhoenixCard 3.1.0                                             |                                               |
|-----------------------------------------------------------------|-----------------------------------------------|
| - 设备和固件信息                                                       | 版本更新                                          |
|                                                                 |                                               |
| 烧写模式                                                            |                                               |
| ◎ 卡里产 ○ 卡启动 ○ Key烧写                                             |                                               |
|                                                                 | 新信息 帮助 退出 · · · · · · · · · · · · · · · · · · |
| 进度:                                                             |                                               |
| 选项<br>未发现卡<br>设备正常,设备大小为 13716 M.<br>正在格式化卡到正常状态<br>格式化卡到正常状态成功 |                                               |

| PhoenixCard 3.1.0                                                                                                    |      |
|----------------------------------------------------------------------------------------------------|------|
| 设备和固件信息       一 获取盘符       盘符       I:\       通像文件       H:\A33-V1固件\A33_Vstar_Android.img                                          | 版本更新 |
| _烧写模式                                                                                                    |      |
| 6 卡里产 C 卡启动 C Key烧写                                                                                                    |      |
|                                                                                                    | 退出   |
|                                                                                                    |      |
| 选项           正在格式化卡           开始规结           「換写第一部分])換写完成           [換写第五部分])換写完成           [MBB])換写完成           [Dootloader])換写完成 |      |

### 深圳市锐尔威视科技有限公司

等待烧录完成后,弹出读卡器,接下来一定要按照下面的步骤来操作:

- 1. 给开发板断电,插入 TF 卡
- 2. 给板上电, 自动开始烧录系统, 屏幕上会有进度条显示, 等待
- 3. 烧录完成后会自动关机,屏幕灭掉,这时可以拔掉 TF 卡
- 4. 重新断电再上电即可

如需要制作启动卡,选择"卡启动"再烧录。插入 TF 卡开机,自动从 TF 卡启动系统,可选用 于无 EMMC 存储的产品。

如需要将 TF 卡恢复为正常状态,点击"恢复卡"。

# 固件修改工具使用说明

### 安装 DragonFace

解压 DragonFace.rar (在开发工具->固件修改工具中),运行其中的 DragonFace.exe

| DragonFace V2.2.6    |                               | ×    |
|----------------------|-------------------------------|------|
| 固件                   |                               | 更新版本 |
| 基本设置 画面音乐 内置APK 高级设置 |                               | 1    |
| 系统信息                 |                               |      |
| 固件版本                 | 机 型                           |      |
| 屏幕像素                 | 公 司                           |      |
| 版本信息                 |                               |      |
| 系统克隆                 |                               |      |
| 克隆 克隆描述:设备端所有设置信息,包  | 包括APK预装、桌面布局、系统设置项等等都可以复制到固件中 | !    |
|                      |                               |      |
|                      |                               |      |
|                      |                               |      |
|                      |                               |      |
|                      |                               |      |
|                      |                               |      |
| Tip                  | 导出操作内容 导入操作内容 保存              | 关闭   |

点"固件"按钮,找到要修改的固件文件,载入(载入固件和保存固件时会占用较高的 CPU 资源,电脑会变得很卡,并且要等待近1分钟)

| DragonFac                    | CC V2.2.10                                                                       |                                 |                     |             |
|------------------------------|----------------------------------------------------------------------------------|---------------------------------|---------------------|-------------|
| 固件                           | H:\A33-V1固件\A33_Vstar_Android                                                    | l.img                           |                     | 更新版本        |
| 本设置                          | 画面音乐 内置APK 高级设置                                                                  |                                 |                     |             |
| 统信息一                         |                                                                                  |                                 |                     |             |
| 固件版本                         | v2.1                                                                             | 机 型                             | QUAD-CORE A33 vstar |             |
| 屏幕像素                         | 800 * 480                                                                        | 公司                              | Allwinner           |             |
|                              |                                                                                  |                                 |                     |             |
| 版本信息<br>系统克隆(诸               | vstar-eng 4.4.2 KVT49L 20170206 test-                                            | keys<br>["选项)<br>一              |                     | 7年127月27月4日 |
| 版本信息<br>系统克隆(诸<br>           | vstar-eng 4.4.2 KVT49L 20170206 test-<br>퇘払入设备! 注: 设备必须开启'USB调试<br>克隆描述: 设备端所有设置 | keys<br>"选项)<br>信息,包括APK预装、桌面布局 | 1、系统设置顶等等都可以复       | 「刺至」国件中     |
| 版本信息<br>系统 <b>克隆(</b> 律<br>  | vstar-eng 4.4.2 KVT49L 20170206 test-<br>韩插入设备! 注: 设备必须开启"USB调试<br>克隆描述: 设备端所有设置 | keys<br>(选项)<br>信息,包括APK预装、桌面布局 | 1、系统设置顶等等都可以复       | 見制到国件中!     |
| 版本信息<br>系统 <b>克隆(储</b><br>克隆 | vstar-eng 4.4.2 KVT49L 20170206 test-<br>插入设备! 注: 设备必须开启'USB调试<br>克隆描述: 设备端所有设置  | keys<br>"选项)<br>信息,包括APK预装、桌面布局 | 1、系统设置顶等等都可以复       | 見制を回回け中ロ    |
| 版本信息<br>系统克隆(储<br>克隆         | vstar-eng 4.4.2 KVT49L 20170206 test-<br>插入设备! 注: 设备必须开启'US8调试<br>               | teys<br>"选项)<br>信息,包括ΑΡΚ预装、桌面布局 | N 系统设置项等等都可以复       | 「刺到」「「「中」   |

修改完固件后,点"保存",另存为一个新的固件,再烧录

### 第 - 16 - 页 共 27 页

#### 修改开机信息

在"基本设置"的系统信息区域可修改:固件版本、机器型号、公司名称、版本信息

| 固件                   | H:\A33-V1固件\A33_Vstar_Android          | d.img                     |                     | 更新版本 |
|----------------------|----------------------------------------|---------------------------|---------------------|------|
| 本设置                  | 画面音乐 内置APK 高级设置                        |                           |                     |      |
| <b>系统信息</b>          |                                        |                           |                     |      |
| 固件版本                 | v2.1                                   | 机 型                       | QUAD-CORE A33 vstar |      |
| 屏幕像素                 | 800 * 480                              | 公司                        | Allwinner           |      |
| 版本信息                 | vstar-eng 4.4.2 KVT49L 20170206 test   | i-keys                    |                     |      |
|                      |                                        |                           |                     |      |
| 系统克隆(诸               |                                        | d"选项)                     |                     |      |
| <b>系统克隆(</b> )<br>克隆 | 青插入设备! 注: 设备必须开启℃SB调访<br>克隆描述: 设备端所有设置 | 式"选项)<br>置信息,包括APK预装、桌面布局 | 、系统设置项等等都可以复制到固     | 件中!  |
| 系统 <b>克隆(译</b>       | 青插入设备! 注: 设备必须开启℃SB调订<br>克隆描述: 设备端所有设置 | 武"选项)<br>【信息,包括APK预装、桌面布局 | 、系统设置项等等都可以复制到固     | 件中!  |
| <b>系统克隆(译</b>        | 青插入设备!注: 设备必须开启℃SB调访<br>克隆描述: 设备端所有设置  | ば述功<br>信息,包括APK预装、桌面布局    | 、系统设置项等等都可以复制到固     | 件中!  |
| 系统 <b>克隆(旗</b>       | 青插入设备!注:设备必须开启℃SB调讨<br>                | 试"选项)<br>皆信息,包括APK预装、桌面布局 | √系统设置项等等都可以复制到固     | 件中!  |

#### 第一张开机 Logo

Boot 阶段的 logo,开机即显示,一般是黑背景的小图片,系统会居中显示,也可以做成和 屏幕分辨率一样的全屏图片

切换到"画面音乐",点"替换 bootlogo",打开要替换的图片(支持 bmp jpg png 等)

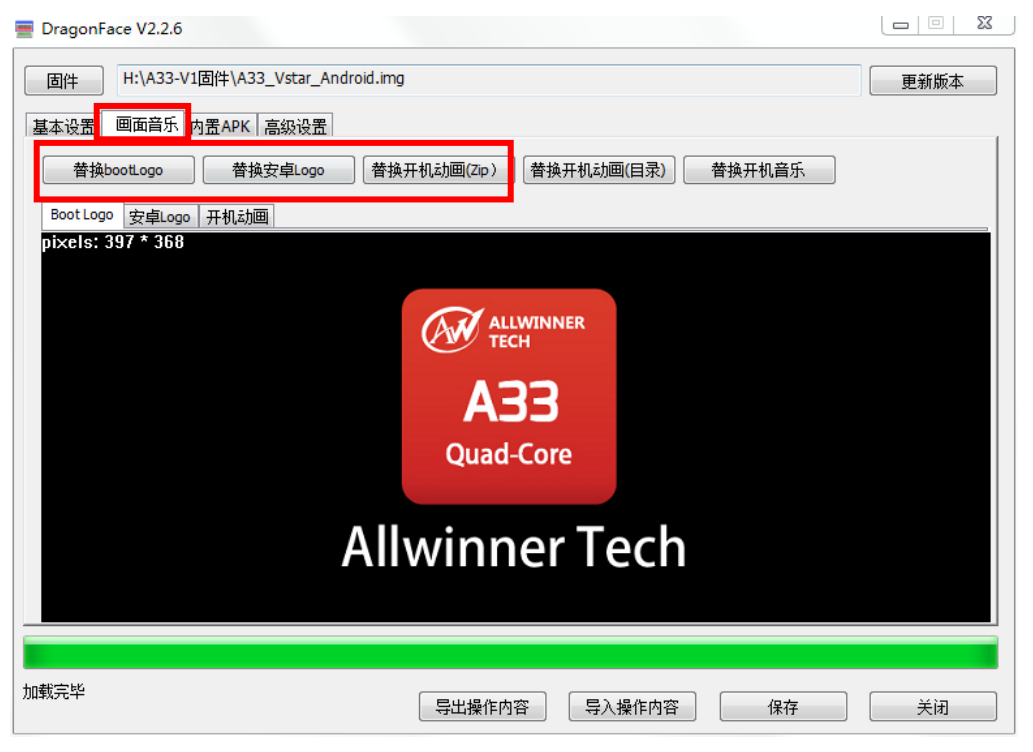

第 - 17 - 页 共 27 页

#### 第二张开机 Logo

Kernel 阶段的 logo,也叫安卓 logo,在动画之前显示,一般是和屏幕分辨率一样的全屏图 片,默认是没有第二张 logo 的,由第一张 logo 持续显示到动画出现,如要修改,点"替换安 卓 Logo",打开要替换的图片(支持 bmp jpg png 等)

#### 开机动画和开机音乐

是一组由连续图片和 wav 音频组成的 zip 格式的压缩包,用户要按照 android 规定的格式制作动画和音乐,点"替换开机动画(Zip)",打开制作好的动画文件

#### 制作开机动画方法

把资料里的"开机动画音乐文件/bootanimation.zip"解压出来,得到如下目录和文件

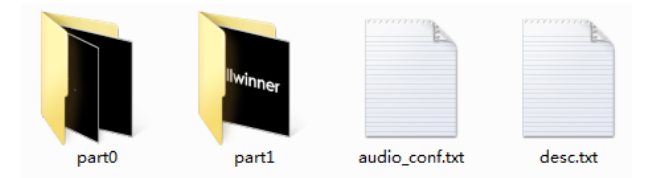

part0 是第一部分动画,只执行一次,替换为 png 格式的图片 part1 是第二部分动画,循环执行,直到进入系统,替换为 png 格式的图片 修改 desc.txt 中的图片分辨率和每秒播放的帧数 把开机音乐 audio.wav 放到 part0 中替换原文件

打包方法:

一定不要新建 bootanimation 目录!!!! 压缩包里不能出现上级目录!!!! 选中以上四个目录和文件,点右键,选"添加到压缩文件" 压缩文件格式选 ZIP,压缩文件名是 bootanimation.zip 压缩方式一定要选存储!!! 选其他方式就不能播放动画!!!

| 压缩   | 文件名和参     | 数        |       |            |                |         | 8 23      |  |  |  |
|------|-----------|----------|-------|------------|----------------|---------|-----------|--|--|--|
| 常规   | 高级        | 选项       | 文件    | 备份         | 时间             | 注释      |           |  |  |  |
| 压缩   | 文件名(A)    |          |       |            |                |         | 浏览 (B)    |  |  |  |
| boot | animation | a. zip   |       |            |                |         | •         |  |  |  |
|      |           |          |       | 更新方        | 5式(0)          |         |           |  |  |  |
|      | 配置        | (F)      |       | 添加         | 并替换文件          | +       | •         |  |  |  |
| 一压线  | 缩文件格式     | <u>.</u> |       | 一压缩        | 选项             |         |           |  |  |  |
| 0    | RAR 🔘     | RAR5 (   | 🔊 ZIP | E          | 玉缩后删除          | (源文件 0) | ))        |  |  |  |
|      |           |          |       | Ê          | 测建自解日          | E格式压缩   | 这件(X)     |  |  |  |
| 压缩   | 压缩方式(C)   |          |       |            | _ 创建固实压缩文件 (S) |         |           |  |  |  |
| 存储   | Ĩ         |          | -     | 22         | Shuty复词        | 已录(E)   |           |  |  |  |
| 字典   | 大小(II)    |          |       | <b>I</b> J | 顺试压缩文          | て件(T)   |           |  |  |  |
| 32 H | Œ         |          | •     | - Đ        | 炭压缩文           | て件(に)   |           |  |  |  |
| 压缩   | 为分卷,力     | Ŀлw      |       |            |                |         |           |  |  |  |
|      |           | •        | B 🔻   |            | 设.<br>设.       | 置密码(P)  | · · · · ] |  |  |  |
|      |           |          |       |            |                |         |           |  |  |  |
|      |           |          |       | Ĩ          | 腚              | 取消      | 帮助        |  |  |  |

第 - 18 - 页 共 27 页

#### 修改系统配置

切换到"高级设置",在高级配置区域点"修改系统配置",打开一个名为 sysconfig1.lhs 的 记事本,修改后用 Ctrl+S 保存,关闭文件即可

| TragonFace V2.2.6                    |              |             |       |
|--------------------------------------|--------------|-------------|-------|
| 固件 H:\A33-V1固件\A33_Vstar_Android.img |              |             | 更新版本  |
| 基本设置 画面音乐 内置APK 高级设置                 |              |             |       |
| 高级配置                                 |              |             |       |
| 修改系统配置修改建盘映射                         | 修改build.prop | 修改init.rc   |       |
| G-Sensor方向参数校正                       |              |             |       |
| 模组名 bma250 ▼ 刷新                      |              |             |       |
| ■ X方向(TRUE) ■ Y方向(TRUE)              | 🔽 Z方向(TRUE)  | I XY互换(TRUE | )     |
|                                      |              |             |       |
|                                      |              |             |       |
|                                      |              |             |       |
|                                      |              |             |       |
|                                      |              |             |       |
|                                      |              |             |       |
| 加载完毕                                 | 导出操作内容       | 导入操作内容      | 保存 关闭 |

详细的替换配置文件的步骤:

- 用 windows 带的"写字板"软件打开要替换的配置文件 在资料的配置文件目录下有不同屏幕的配置,文件名是 sys\_config.fex 用鼠标右键单击文件名,在打开方式中选择"写字板"打开 用"写字板"软件打开,可以防止文本内容都连在一起不换行
- 2. 用 ctrl+A 组合键全选,再用 ctrl+C 组合键复制配置文件的全部内容
- 3. 在打开的 sysconfig1.lhs 的记事本文件中,用 ctrl+A 组合键全选,再用 ctrl+V 组合键把刚复制的文本内容粘贴(替换)过去
- 4. 用 ctrl+S 保存文本,关闭文本,保存固件

# 修改系统属性 build.prop

点"修改 build.prop",弹出小窗口,直接修改文本后关闭窗口即可

| DragonFace V2.2.6 |                       |                |                |      |
|-------------------|-----------------------|----------------|----------------|------|
| 固件 H:\A33-V1固件    | A33_Vstar_Android.img |                |                | 更新版本 |
| 基本设置   画面音乐   内置A | PK 高级设置               |                |                |      |
| 高级配置              |                       |                | •              |      |
| 修改系统配置            | 修改键盘映射                | 修改build.prop   | 修改init.rc      |      |
| G-Sensor方向参数校正    |                       |                |                |      |
| 模组名 bma250        | ▼ 刷新                  |                |                |      |
| 🔲 X方向(TRUE)       | I Y方向(TRUE)           | VZ方向(TRUE)     | III XY互换(TR    | UE)  |
|                   |                       |                |                |      |
|                   |                       |                |                |      |
|                   |                       |                |                |      |
|                   |                       |                |                |      |
|                   |                       |                |                |      |
|                   |                       |                |                |      |
| 國完毕               |                       | <b>尼</b> 中揭作内容 | <b>巳)</b> 撮作内穴 |      |

### 修改 init.rc

init.rc 里包含 android 系统的部分初始化脚本,主要功能是加载驱动模块,修改设备权限等.。 点"修改 init.rc",弹出小窗口,直接修改文本后关闭窗口即可

| DragonFace V2.2.6                                                                          |                 |             |      |
|--------------------------------------------------------------------------------------------|-----------------|-------------|------|
| 固件         H:\A33-V1固件\A33_Vstar_An           基本设置         画面音乐         内置APK         高级设置 | droid.img       |             | 更新版本 |
| 高级配置                                                                                       |                 |             |      |
| 修改系統配置 修改键盘时                                                                               | 射 修改build.prop  | 修改init.rc   |      |
| G-Sensor方向参数校正                                                                             |                 |             |      |
| 模组名 bma250 ▼                                                                               | 刷新              |             |      |
| I X方向(TRUE) I Y方向(TR                                                                       | UE)             | XY互换(TRUE)  |      |
|                                                                                            |                 |             |      |
|                                                                                            |                 |             |      |
|                                                                                            |                 |             |      |
|                                                                                            |                 |             |      |
|                                                                                            |                 |             |      |
| 加载完毕                                                                                       | <b>与出操作内容</b> 导 | 、操作内容 保存 保存 | 关闭   |

第 - 20 - 页 共 27 页

#### 修改 LCD 配置

LCD 和触摸屏的配置都在系统配置里,按照 19 页修改系统配置的方法,在 sysconfig1.lhs 时找到[lcd0\_para]和[ctp\_para]部分,更改参数后保存

也可以用 19 页的方法快速的替换不同屏幕的配置文件,在资料的配置文件目录下有不同 屏幕的配置,文件名是 sys\_config.fex,用户根据自己所使用的屏幕类型选择相应的配置 [lcd0\_para]

| lcd_used            | =                                                                              | 1                                                                                       | 使能 lcd                           |           |
|---------------------|--------------------------------------------------------------------------------|-----------------------------------------------------------------------------------------|----------------------------------|-----------|
| lcd_driver_name     | =                                                                              | "default_lcd"                                                                           | 驱动 IC 的名                         |           |
| lcd_if              | =                                                                              | 3                                                                                       | 接口类型 0: RGB                      | 3: LVDS   |
| lcd_x               | =                                                                              | 1280                                                                                    | 分辨率 x                            |           |
| lcd_y               | =                                                                              | 800                                                                                     | 分辨率 y                            |           |
| lcd_width           | =                                                                              | 150                                                                                     | 不需要设置                            |           |
| lcd_height          | =                                                                              | 94                                                                                      | 不需要设置                            |           |
| lcd_dclk_freq       | =                                                                              | 70                                                                                      | VCLK 频率 单位 MHz                   | 2         |
| lcd_pwm_used        | =                                                                              | 1                                                                                       | 使能 PWM                           |           |
| lcd_pwm_ch          | =                                                                              | 0                                                                                       | PWM 通道                           |           |
| lcd_pwm_freq        | =                                                                              | 20000                                                                                   | PWM 频率                           |           |
| lcd_pwm_pol         | =                                                                              | 0                                                                                       | PWM 极性                           |           |
| lcd_hbp             | =                                                                              | 80                                                                                      | 下面开始的 6 项是屏                      | 的时序参数     |
| lcd_ht              | =                                                                              | 1416                                                                                    |                                  |           |
| lcd_hspw            | =                                                                              | 20                                                                                      |                                  |           |
| lcd_vbp             | =                                                                              | 20                                                                                      |                                  |           |
| lcd_vt              | =                                                                              | 840                                                                                     |                                  |           |
| lcd_vspw            | =                                                                              | 10                                                                                      |                                  |           |
| lcd_lvds_if         | =                                                                              | 0                                                                                       | LVDS 接口类型 0:                     | 1:        |
| lcd_lvds_colordepth | =                                                                              | 0                                                                                       | LVDS 颜色位数 0:                     | 1:        |
| lcd_lvds_mode       | =                                                                              | 0                                                                                       | LVDS 模式 0:                       | 1:        |
| lcd_frm             | =                                                                              | 1                                                                                       |                                  |           |
| lcd_gamma_en        | =                                                                              | 0                                                                                       |                                  |           |
| lcd_bright_curve_en | =                                                                              | 0                                                                                       |                                  |           |
| deu_mode            | =                                                                              | 0                                                                                       |                                  |           |
| lcdgamma4iep        | =                                                                              | 22                                                                                      |                                  |           |
| smart_color         | =                                                                              | 90                                                                                      |                                  |           |
| lcd_bl_en           | =                                                                              | port:PL11<1><02                                                                         | > <default>&lt;1&gt;</default>   | 背光控制管脚    |
| lcd_power           | =                                                                              | port:power2<1>                                                                          | <0> <default>&lt;1&gt;</default> |           |
| lcdd0 =             | por                                                                            | rt:PD18<3><0> <de< td=""><td>efault&gt;<default></default></td><td>LVDS 信号管脚</td></de<> | efault> <default></default>      | LVDS 信号管脚 |
| lcdd1 =             | por                                                                            | t:PD19<3><0> <de< td=""><td>efault&gt;<default></default></td><td></td></de<>           | efault> <default></default>      |           |
| lcdd2 =             | por                                                                            | t:PD20<3><0> <de< td=""><td>efault&gt;<default></default></td><td></td></de<>           | efault> <default></default>      |           |
| lcdd3 =             | <pre>= port:PD21&lt;3&gt;&lt;0&gt;<default><default></default></default></pre> |                                                                                         |                                  |           |

第 - 21 - 页 共 27 页

### 深圳市锐尔威视科技有限公司

| A33-Vstar | 使用手册 |
|-----------|------|
|-----------|------|

| lcdd4             | =   | por | t:PD22<3><0> | <pre><default><default></default></default></pre>                                      |         |
|-------------------|-----|-----|--------------|----------------------------------------------------------------------------------------|---------|
| lcdd5             | =   | por | t:PD23<3><0> | <default><default></default></default>                                                 |         |
| lcdd6             | =   | por | t:PD24<3><0> | <pre>v<default><default></default></default></pre>                                     |         |
| lcdd7             | =   | por | t:PD25<3><0> | <pre><default><default></default></default></pre>                                      |         |
| lcdd8             | =   | por | t:PD26<3><0> | <pre>v<default><default></default></default></pre>                                     |         |
| lcdd9             | =   | por | t:PD27<3><0> | <pre><default><default></default></default></pre>                                      |         |
|                   |     |     |              |                                                                                        |         |
| [ctp_para]        |     |     |              |                                                                                        |         |
| ctp_used          |     | =   | 1            | 使能触摸                                                                                   |         |
| ctp_name          |     | =   | "ft5x_ts"    | 触摸 IC 名                                                                                |         |
| ctp_twi_id        |     | =   | 0            | 触摸 IIC 通道                                                                              |         |
| ctp_twi_addr      |     | =   | 0x38         | 触摸 IC 的 IIC 地址                                                                         |         |
| ctp_screen_max_x  |     | =   | 1280         | 分辨率 X                                                                                  |         |
| ctp_screen_max_y  |     | =   | 800          | 分辨率 Y                                                                                  |         |
| ctp_revert_x_flag | -   | =   | 0            | x 轴反向                                                                                  |         |
| ctp_revert_y_flag | -   | =   | 0            | Y 轴反向                                                                                  |         |
| ctp_exchange_x_y_ | fla | ag= | 0            | XY 轴交换                                                                                 |         |
|                   |     |     |              |                                                                                        |         |
| ctp_int_port      |     | =   | port:PB05<4  | > <default><default><default< td=""><td>≿&gt; 中断管脚</td></default<></default></default> | ≿> 中断管脚 |
| ctp wakeup        |     | =   | port:PH01<1  | > <default><default>&lt;1&gt;</default></default>                                      | 复位管脚    |

#### 修改图标字体大小

不同尺寸不同分辨率的屏,需要更改 lcd\_density 参数,它决定了显示的图标字体的大小, 也决定了显示布局

在不同屏幕的配置文件里,都有一个 build.prop 的文件,里面的内容是: ro.sf.lcd\_density=180 (不同的配置文件,后面的数值不一样)

按照修改 build.prop 的方法,找到 ro.sf.lcd\_density= 这行,修改后面的数值

#### 修改屏幕旋转方向

修改 build.prop 加入 ro.sf.rotation=90 可选的值有 0,90,180,270 代表 4 个旋转方向

### 去掉 WIFI

修改 init.rc 用# 屏蔽掉 bcmdhd.ko 模块 # insmod /system/vendor/modules/bcmdhd.ko

修改系统配置 wifi\_used = 0

### 去掉蓝牙

修改系统配置 [bt\_para] bt\_used = 0 bt\_uart\_id = 1

#### 如果要使用串口1的2线模式,修改:

| uart_used | = | 1                                                                            |
|-----------|---|------------------------------------------------------------------------------|
| uart_port | = | 1                                                                            |
| uart_type | = | 2                                                                            |
| uart_tx   | = | <pre>port:PG06&lt;2&gt;&lt;1&gt;<default><default></default></default></pre> |
| uart_rx   | = | <pre>port:PG07&lt;2&gt;&lt;1&gt;<default><default></default></default></pre> |
| ;uart_rts | = | <pre>port:PG08&lt;2&gt;&lt;1&gt;<default><default></default></default></pre> |
| ;uart_cts | = | <pre>port:PG09&lt;2&gt;&lt;1&gt;<default><default></default></default></pre> |

修改 init.rc

# chmod 0660 /dev/ttyS1

# chown bluetooth net\_bt\_stack /dev/ttyS1

#### 深圳市税尔威视科技有限公司

### 串口说明

A33 共有 4 个串口,其中串口 0 和 TF 卡在硬件上是复用的,如果使用 TF 卡,就不能使用 串口 0

串口 0 默认是调试口,标准固件不能用串口 0 调试, Debug 固件可以用串口 0 调试 串口 2 和串口 3 没有被占用,可直接使用 串口 1 默认是接到了蓝牙模块,使用蓝牙时就不能使用串口 1

如需使用串口 1,硬件软件要同时修改 硬件:

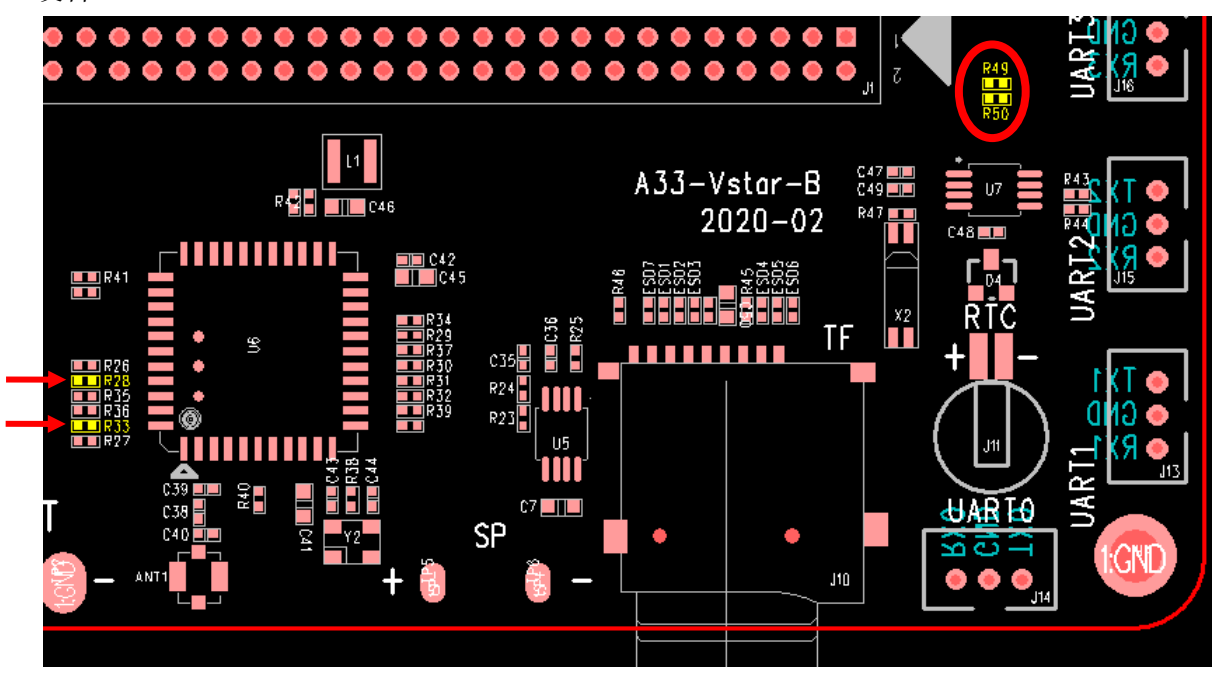

去掉左侧 OR 电阻 R28 和 R33, 贴上右侧 OR 电阻 R49 和 R50

软件: 查看第22页,去掉蓝牙,配置成2线串口

串口 0 和 TF 卡复用修改: 打开系统配置文件,找到 mmc0\_para,把 sdc\_used=0,即可使用串口 0 [mmc0\_para] sdc used = 0

软件资料里提供了"Android 串口调试软件源码",用户可参考,开发串口应用

#### 深圳市锐尔威视科技有限公司

### GPIO 说明

引出 6 个 GPIO,其中 PH8 PH9 没有占用,直接使用 PH4 PH5 默认是 IIC1,给 RTC 芯片使用,不能用于 GPIO,不使用 IIC 功能时可配置为 GPIO PG8 PG9 是用于蓝牙模块,不用蓝牙时,硬件软件同时修改

硬件:

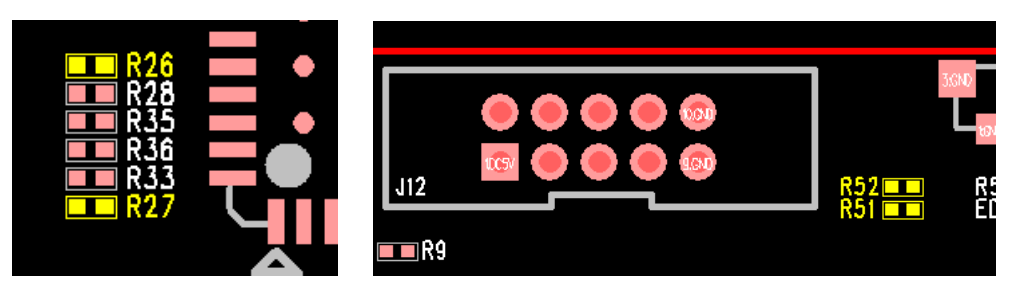

去掉 WIFI 模块左侧的 OR 电阻: R26 和 R27 贴上板上方 GPIO 座子右侧的 OR 电阻: R51 和 R52

软件:

查看第 22 页,去掉蓝牙,配置成 2 线串口 按下面的方法,在 gpio\_para 里加入 PG8 和 PG9 的配置

#### 自定义 GPIO 的方法:

修改系统配置文件 [gpio\_para] gpio\_used = 1 gpio\_pin\_1 = port:PH8<1><default><default><0> gpio\_pin\_2 = port:PH9<1><default><default><0>

注意检查管脚号,不能和其他功能冲突,否则注册 GPIO 失败

参数说明: gpio\_pin\_x (x=12345....), 必须按数字顺序依次写 PH8 是管脚号 第一个<> 功能 1: 输出 0: 输入 第二个<> 上下拉 一般为 default 第三个<> 驱动能力 一般为 default 第四个<> 默认电平 1: 高电平 0: 低电平

设备文件路径: /sys/class/gpio\_sw/PH8/data /sys/class/gpio\_sw/PH9/data 修改 init.rc,给 GPIO 加入权限,否则在应用层无法操作 以 PH8 管脚为例,在 init.rc 中可以看到这条语句 *chmod 0666 /sys/class/gpio\_sw/PH8/data* 

如使用其他管脚,就仿照这条语句,在后面追加,把 PH8 换成所使用的管脚名

操作流程:

- 用命令行操作
   把PH8管脚置0 ehco 0 > /sys/class/gpio\_sw/PH8/data
   把PH8管脚置1 ehco 1 > /sys/class/gpio\_sw/PH8/data
- **2**) 在 linux 应用层操作
  - fd = open("/sys/class/gpio\_sw/PH8/data");
    write(fd, 1, 1); //写1
    write(fd, 0, 1); //写0
- 3) 在安卓应用层操作

在软件资料里找到 A33-GpioTest.zip,解压出来,导入到 JAVA 工程即可 具体操作方法请分析源码

第 - 26 - 页 共 27 页

### 技术支持/项目定制洽谈

承接基于全志主控芯片或核心板的各行业项目定制开发,包括硬件设计、系统裁剪优化、驱动开发、应 用软件开发;可提供整体生产方案或提供 PCBA 整机。 提供售前技术咨询和售后技术支持

联系人:相工 电话/微信:15818765023 QQ: 1185161188 邮箱: charles@rervision.cn

## 联系购买

淘宝1号店:

店铺地址: <u>https://xcembed.taobao.com/</u> 联系人: 唐女士 电话/微信: 18098996836 QQ: 94418293

**淘宝 2 号店:** 店铺地址: <u>https://shop148804693.taobao.com</u> 联系人: 黄先生 电话/微信: 18064232205 QQ: 3552298542

#### 阿里巴巴:

店铺地址: <u>https://rervision888.1688.com/</u> 联系人: 邱女士 电话/微信: 18566682840 QQ: 2691208976

公司地址:深圳市南山区桃源街道塘朗社区塘长路田寮大厦 1511-1513

#### 主控选型:

全志 A 系列: A20、A33、A64、A83、A50、A40I、A63、T2、T3 全志 H 系列: H3、H5、H6 兆芯系列: ZX2800AI、ZX5800AI 高通系列: MSM8909